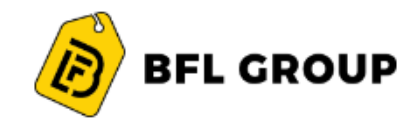

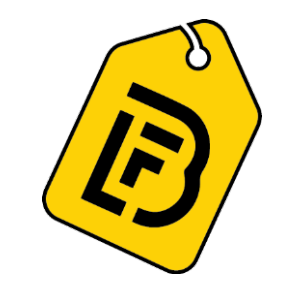

# **BFL GROUP**

# **Digital Procurement Platform (DPP)**

Supplier Registration User Manual

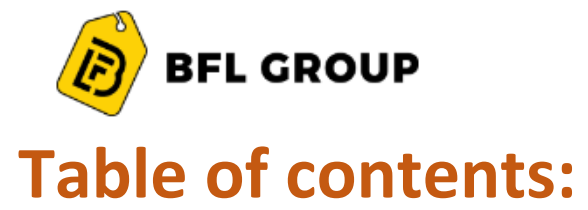

| 1. | Introduction                       | 3 |
|----|------------------------------------|---|
| 2. | The Purpose of Creating the Manual | 4 |
| 3. | Supplier Registration              | 5 |

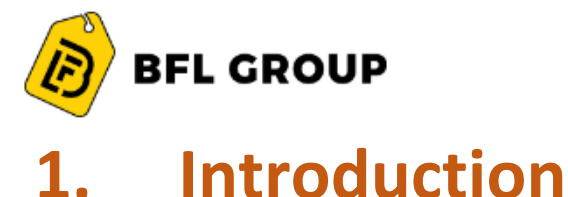

1. Introduction

This supplier manual provides detailed instructions on how to use the Digital Procurement Platform (DPP).

Read this manual thoroughly before you start working on the Digital Procurement Platform (DPP) to get your work done faster and more efficiently.

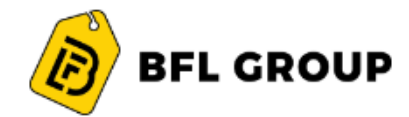

### 2. The Purpose of Creating the Manual

The purpose of this document is to help suppliers use The Digital Procurement Platform.

Suppliers are encouraged to use this manual whenever they are trying to perform any activity on The Digital Procurement Platform to make sure it's done in a correct and efficient manner.

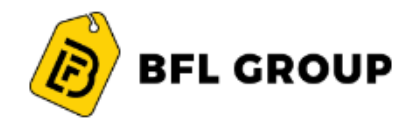

## 3. Supplier Registration

Please make sure to enter accurate information while registering your company on the Digital Procurement Platform. Entering wrong or inaccurate information might negatively affect the approval of your registration or qualification processes. The information on your company profile on the Digital Procurement Platform is the sole responsibility of the supplier.

In case you face any problem, please contact TeamProcurement@bflgroup.ae

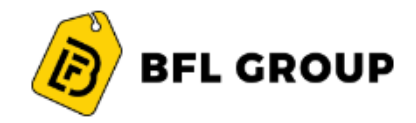

#### **Supplier Registration:**

All new supplier registrations are to happen online by the supplier. From the Company Website kindly, open the New Vendor Registration link. The below screen will appear.

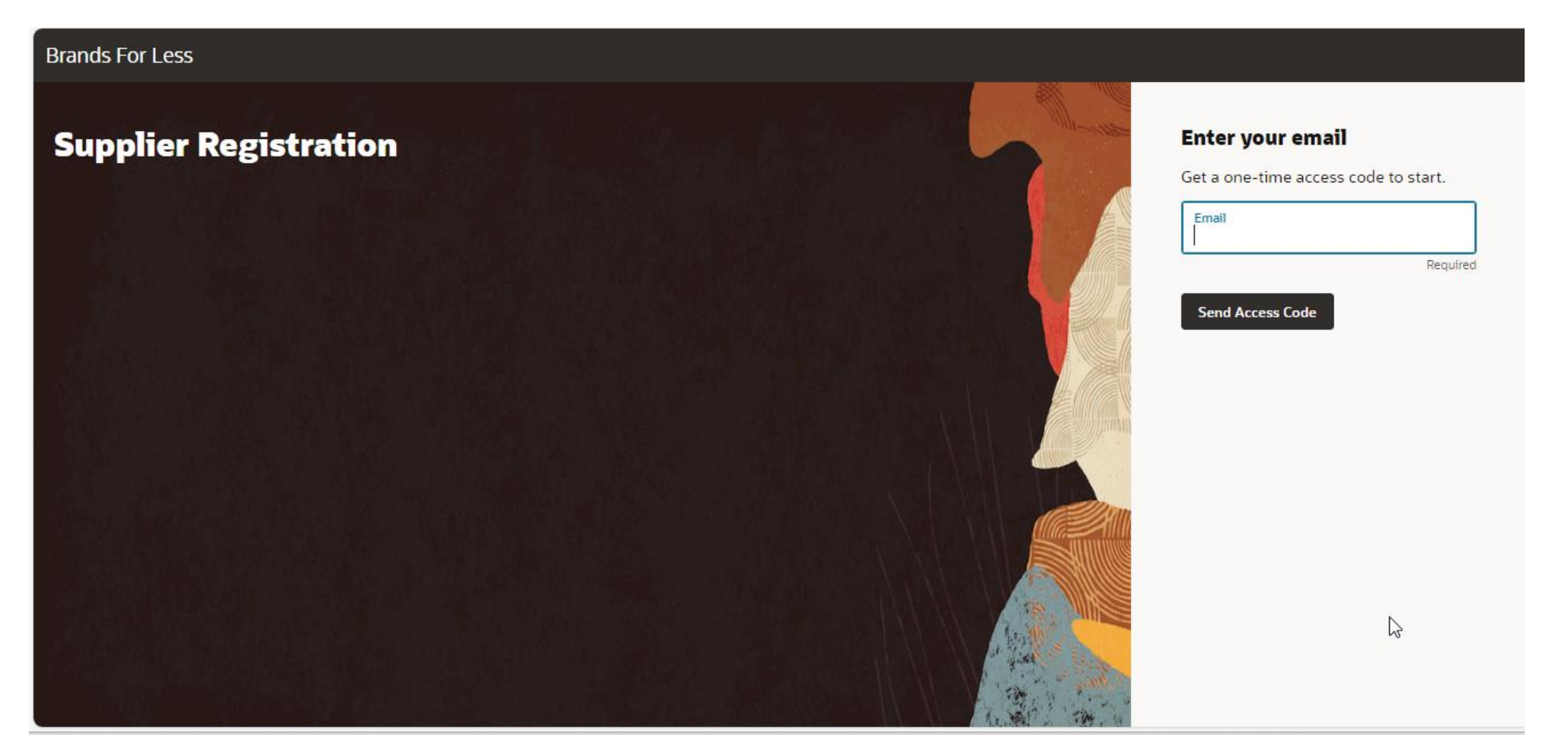

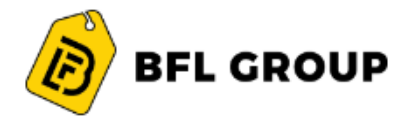

Enter your email and click the Send Activate Code option, you will receive the code in your email.

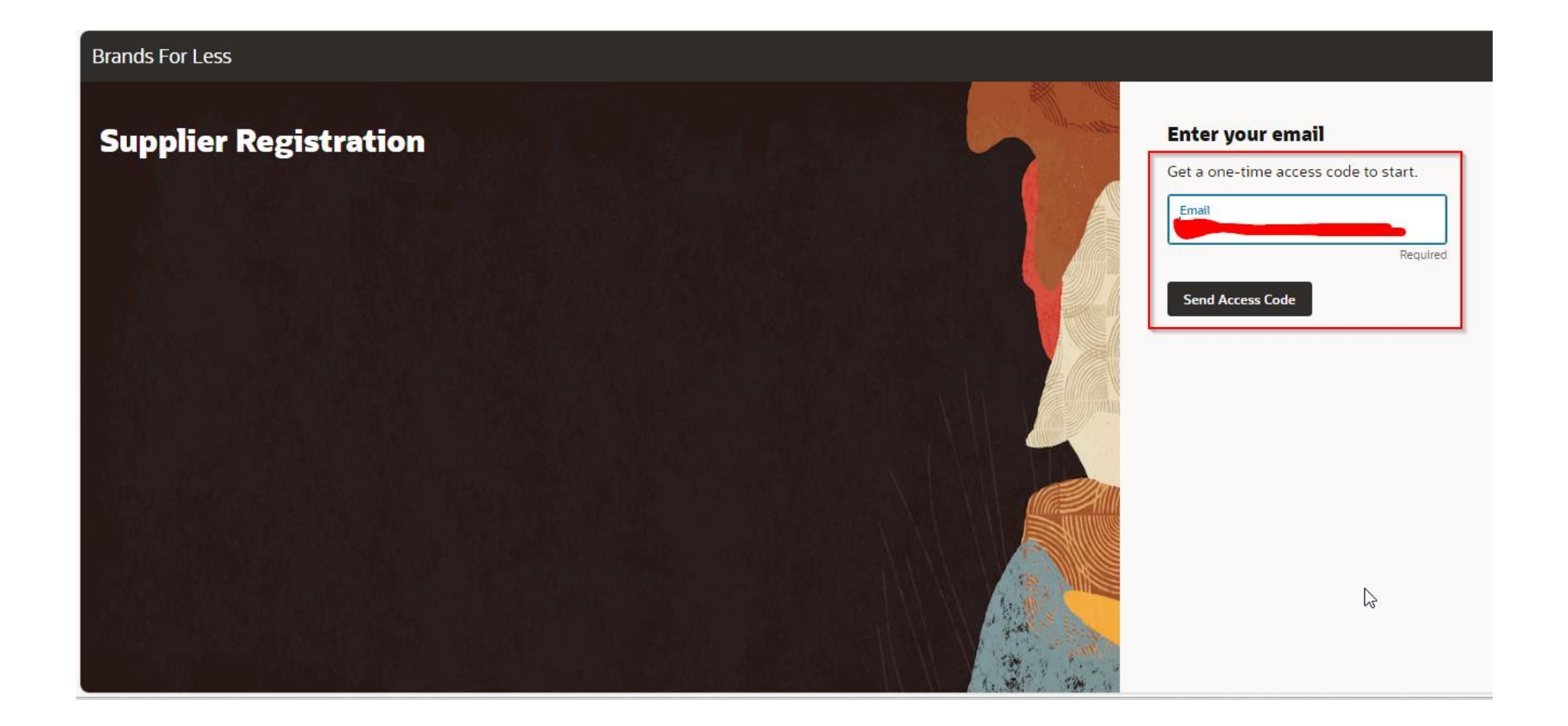

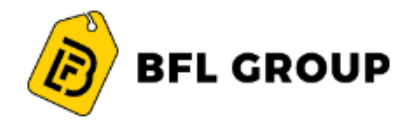

Enter the Activation code and click the Continue option to proceed the Registration process.

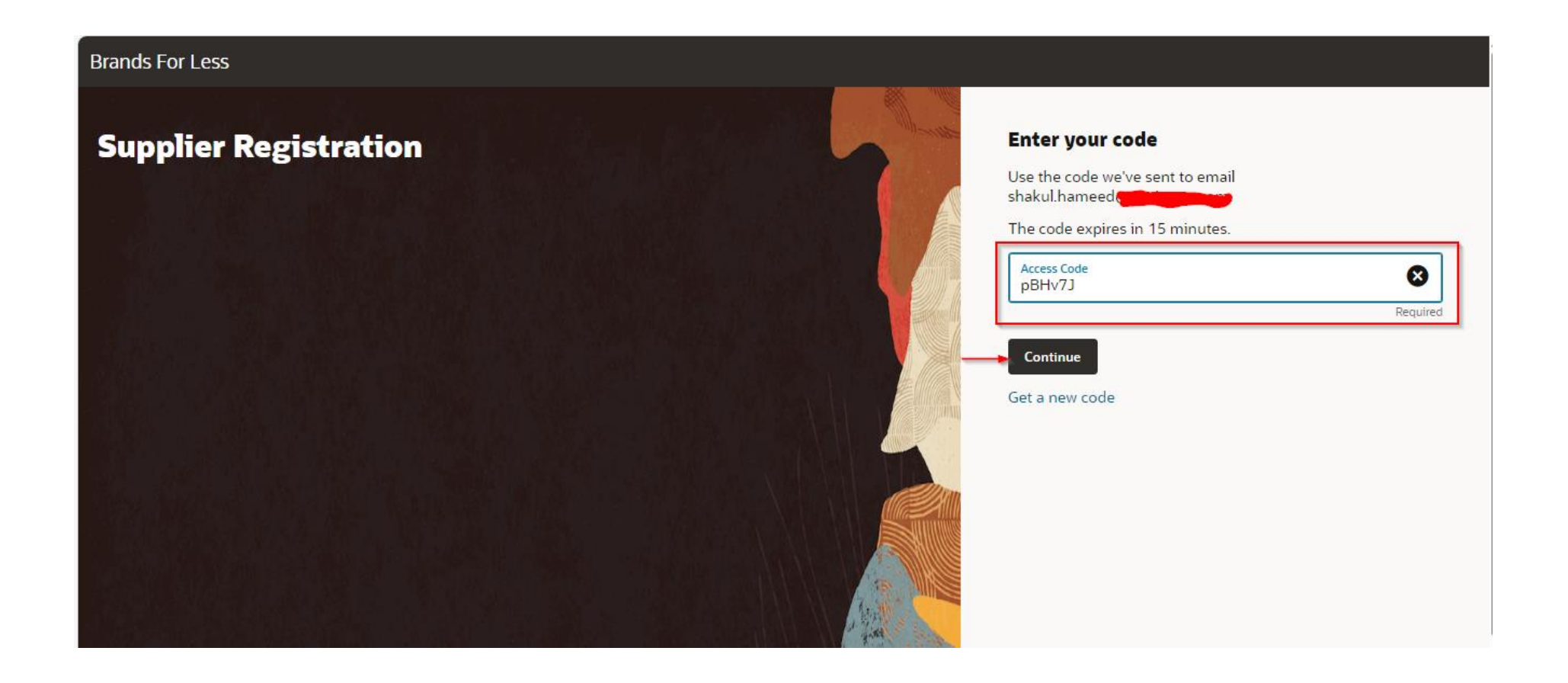

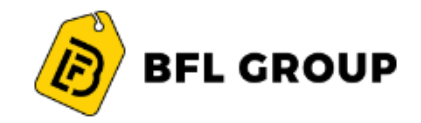

#### **Company Details:**

Under the Company Details header, kindly fill all the mandatory information along with the Tax Registration details and relevant attachments. After completing all the next proceed to the Contacts

| Company Det                                 | ails                               |                                 | 1 6                      |
|---------------------------------------------|------------------------------------|---------------------------------|--------------------------|
| Company                                     | Website<br>aspyapp.ae              | Country<br>United Arab Emirates |                          |
| Taxpayer ID                                 | Tax Registration Number<br>1237890 | D-U-N-S Number                  | Company Details          |
| Organization Type<br>Corporation            | Supplier Type<br>Non-Trade         | ]                               | Contacts                 |
| Note to Approver                            |                                    |                                 | Addresses                |
|                                             |                                    |                                 | Business Classifications |
| Attach tax, insurance, and oth              | r relevant documents               | )                               | Bank Accounts            |
| Drag and Drop<br>Select or drop files here. |                                    |                                 | Products and Services    |
| URL                                         | Add URL                            | ]                               |                          |

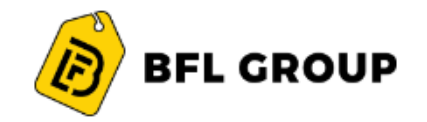

#### **Contacts:**

Under contact page, kindly fill the contact information's. Select "**No**" under the question "**Does this contact require a user account**".

After completing all the next proceed to the Address.

| First Name<br>John                        | Last Name<br>Britto                                |      | Job Title<br>Finance Manager |                          |
|-------------------------------------------|----------------------------------------------------|------|------------------------------|--------------------------|
| <sub>Email</sub><br>Jobri@test.com        |                                                    |      |                              | Company Details          |
| Country<br>AE                             | Mobile<br>+971                                     |      |                              | Contacts                 |
| Country<br>AE                             | Phone<br>+971                                      | Ext  |                              | Addresses                |
| Country<br>AE                             | Fax<br>+971                                        |      |                              | Business Classifications |
| this an adminis<br>ministrative contact v | vill receive general communications from us. O Yes | ● No |                              | Bank Accounts            |

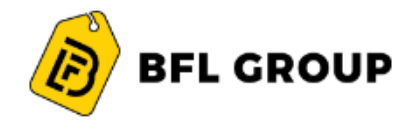

#### Address:

Provide the address details along with checking all the boxes related to Address Purpose. The vendor also needs to associate an address with contact by selecting the contact already created at Company Details. Finally click on Ok and proceed to Business Classifications.

| Addresses<br>Enter at least one address.                                                                     | 3 6                      |
|----------------------------------------------------------------------------------------------------|--------------------------|
| Address 1                                                                                                    |                          |
| United Arab Emirates       Address Line 1 or P.O. Box<br>dubai       Address Line 2         Emirate<br>dubai | Company Details          |
| Email     Country<br>US     Phone     Ext       Country<br>US     Fax                                        | Contacts Addresses       |
| Which contacts are associated to this address?                                                               | Business Classifications |
| John Britto Jobri@test.com Finance Manager                                                                   | Bank Accounts            |
|                                                                                                    | Products and Services    |
|                                                                                                    |                          |
|                                                                                                    |                          |

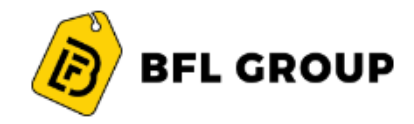

### **Business Classification**:

Entails the type of business organization. Kindly add the classification by clicking on the dropdown menu selecting the appropriate classification

| Supplier Registration<br>Business Classifications<br>Enter at least one business classification or sel | lect none applicable. |                    |   | 4  <sub>6</sub>          |
|----------------------------------------------------------------------------------------------------|-----------------------|--------------------|---|--------------------------|
| Business classification 1                                                                              |                       |                    | 団 |                          |
| Classification<br>VAT CERTIFICATE                                                                      | •                     | Subclassification  | • |                          |
| COMMERCIAL LICENSE                                                                                     |                       |                    |   | Company Details          |
| COMPANY PROFILE                                                                                        |                       | Certificate Number |   | Contacts                 |
| EMIRATES ID                                                                                            |                       |                    |   | Addresses                |
| TRADE LICENSE                                                                                          |                       |                    |   | Business Classifications |
| VAT CERTIFICATE                                                                                        |                       |                    |   | Business Classifications |
|                                                                                                    |                       |                    |   | Bank Accounts            |
| Attach current certificates and supporting documents                                                   |                       |                    |   | Products and Services    |

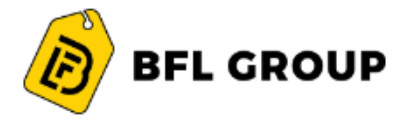

Enter the relevant information like Certificate number, Certificate start date, End date and relevant attachments.

| Business Classifications<br>Enter at least one business classification or select none applicable. |     |                                 |   | 4                        |
|---------------------------------------------------------------------------------------------------|-----|---------------------------------|---|--------------------------|
| Business classification 1                                                                         |     |                                 | 面 | T16                      |
| Classification<br>VAT CERTIFICATE                                                                 | •   | Subclassification               | - |                          |
| Certifying Agency                                                                                 |     | Certificate Number<br>456778889 |   |                          |
|                                                                                                   |     |                                 |   | Company Details          |
| 05/01/2023                                                                                        |     |                                 |   | Contacts                 |
| Notes                                                                                             |     |                                 |   | Addresses                |
| Attach current certificates and supporting documents                                              | Adı | l the Releavant<br>Attachment   |   | Business Classifications |
|                                                                                                   |     |                                 |   | Bank Accounts            |
| Drag and Drop<br>Select or drop files here.                                                       |     |                                 |   | Products and Services    |

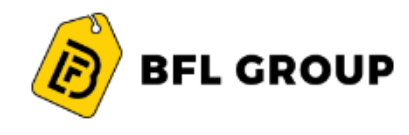

#### **Bank Accounts:**

Bank details such as Country, Bank, Branch, Account Number and IBAN are mandatory details to be updated under the Band Details header.

| k account 1                             |                       |   |                             | ū             |                          |
|-----------------------------------------|-----------------------|---|-----------------------------|---------------|--------------------------|
| <sup>untry</sup><br>nited Arab Emirates |                       | • |                             |               |                          |
| <sup>nk</sup><br>ashreq Bank            | Bank Branch     DUBAI | • | Account Number<br>123456678 |               | Company Details          |
|                                         |                       |   |                             |               | Contacts                 |
| AN                                      | Currency              | • | Account Type                | •             | Addresses                |
| count Holder<br>hnBrito                 |                       |   |                             |               | Business Classifications |
| - Add Another Bank Account              |                       |   |                             |               | Bank Accounts            |
|                                         |                       |   |                             |               | Products and Services    |
| ited just now                           |                       |   | Cancel                      | Save Continue |                          |

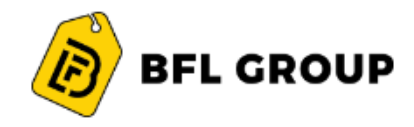

#### **Products and Services:**

Products and Services entails the type of type of products. Kindly add the Products and Service by clicking on the select and Add symbol and selecting the appropriate Products and Services.

| Supplier Registration Products and Services Q Search by category or description |                       | 6  <sub>6</sub>                     |
|---------------------------------------------------------------------------------|-----------------------|-------------------------------------|
| 2 selected View Selected Clear Selecter                                         | ed Description        | Company Details                     |
| Audit                                                                           | Audit                 | Contacts                            |
| □ ▼ □ Finance                                                                   | Finance               | Addresses                           |
| Auditing services                                                               |                       | Business Classifications            |
| Banking services                                                                | Banking services      |                                     |
| Investment consulting                                                           | Investment consulting | Bank Accounts                       |
| □                                                                               | Sales Support         | Products and Services               |
| Last updated 12 seconds ago                                                     |                       | Cancel Save Submit                  |
|                                                                                 |                       |                                     |
|                                                                                 | BFL Group -           | – Supplier Registration User Manual |

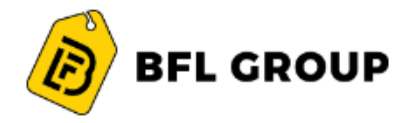

Upon completion of the Product and Services, the vendor needs to review the information updated and finally Submit for Business review. Below confirmation message will be displayed upon submission of registration request.

| Supplie    | <sup>r Registration</sup><br>ducts and Services |                       |                    | 6  <sub>6</sub>          |
|------------|-------------------------------------------------|-----------------------|--------------------|--------------------------|
| Q s        | earch by category or description                |                       | ]                  |                          |
| 2 select   | ted View Selected Clear Selected                |                       |                    | Company Details          |
|            | Category                                        | Description           |                    | Contacts                 |
|            | Audit                                           | Audit                 |                    |                          |
|            | ▼ <sup>□</sup> Finance                          | Finance               |                    | Addresses                |
|            | Auditing services                               |                       |                    | Duciness Classifications |
|            | Banking services                                | Banking services      |                    |                          |
|            | Investment consulting                           | Investment consulting | 1                  | Bank Accounts            |
|            | ▶ 🗅 Sales Support                               | Sales Support         |                    | Products and Services    |
| Last updat | ted 12 seconds ago                              |                       | Cancel Save Submit |                          |
|            |                                                 |                       |                    |                          |
|            |                                                 |                       |                    |                          |

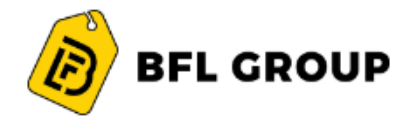

Post internal approval Email will be sent to the contact email address mentioned indicating the registration process has been completed successfully.

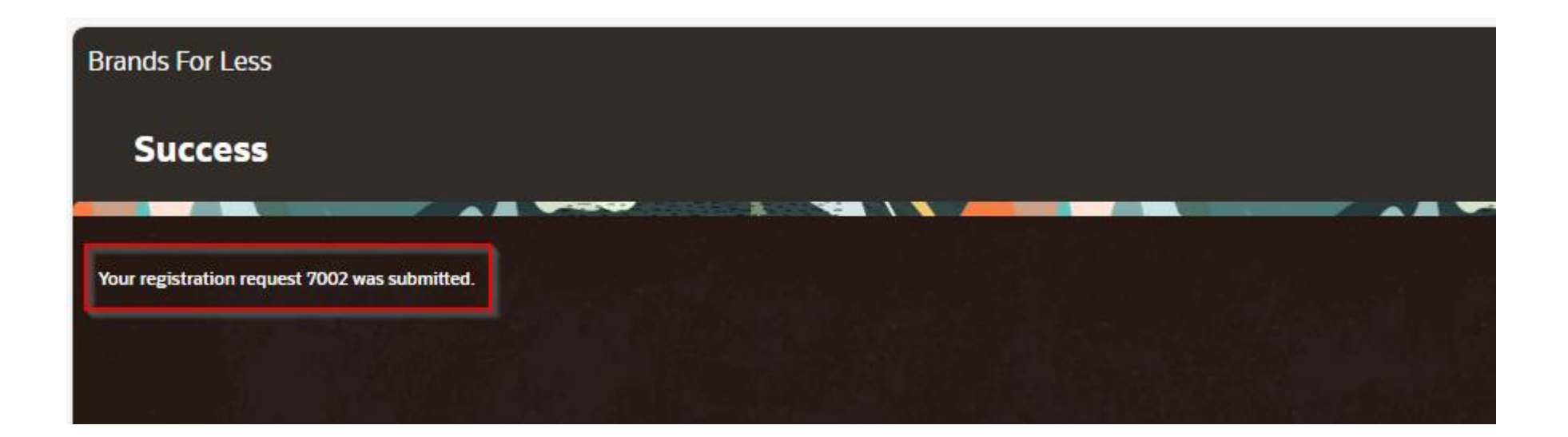